## 抖音小店怎么开通葡萄类目?生鲜水果荔枝葡萄怎么报白? 2024年全攻略

| 产品名称 | 抖音小店怎么开通葡萄类目?生鲜水果荔枝葡萄<br>怎么报白? 2024年全攻略 |
|------|-----------------------------------------|
| 公司名称 | 懂开网络科技公司                                |
| 价格   | .00/个                                   |
| 规格参数 |                                         |
| 公司地址 | 河南省新乡市卫辉市汲水镇行政路工商银行家属<br>楼一单元三楼北户       |
| 联系电话 | 13143522750 13143522750                 |

## 产品详情

亲爱的抖音小店创业者们,您好!我是惠民懂开网络科技公司,今天给大家分享一篇关于如何开通葡萄 类目的攻略文章。相信大家对于在抖音上开店都有一定的了解,但是对于一些特殊类目的报白、解封、 上架小黄车的方法和流程还不太清楚。那么,接下来就让我们一起来探索一下吧!

抖音小店的报白、解封、上架小黄车过程非常重要 , 关系到我们店铺的正常经营。 , 我们需要进行抖音 入驻操作。具体方法如下:

打开抖音APP , 点击右下角的 " 我 " 图标。 在个人主页中 , 点击右上角的 " 开通创作者账号 " 按钮。 根据页面提示 , 填写真实的个人信息 , 并绑定手机号码。 提交个人信息后 , 等待抖音的审核结果。

成功入驻抖音后,我们就可以开始报白了。以下是具体的操作步骤:

进入抖音APP,点击右下角的"我"图标。 在个人主页中,点击右上角的"设置"按钮。 在设置页面中,选择"账号与安全"选项。 在账号与安全页面中,找到"申请报白"并点击。 根据页面提示,填写相关的信息,并上传相关证明材料。 提交后,等待抖音的审核结果。

经过了一系列的报白操作后,我们还需要解封才能正常经营。以下是解封的具体方法:

进入抖音APP,点击右下角的"我"图标。在个人主页中,点击右上角的"设置"按钮。 在设置页面中,选择"账号与安全"选项。在账号与安全页面中,找到"解封"并点击。 根据页面提示,填写相关的信息,并上传相关证明材料。提交后,等待抖音的审核结果。

最后,我们需要进行上架小黄车的过程。以下是具体的操作步骤:

进入抖音APP,点击右下角的"我"图标。 在个人主页中,点击右上角的"设置"按钮。

在设置页面中,选择"小黄车"选项。进入小黄车页面后,点击右上角的"上架商品"按钮。 根据页面提示,填写商品的相关信息,包括价格、描述等。 上传商品的相关照片或视频,并进行编辑。 提交后,等待抖音的审核结果。

通过以上的操作流程,我们就可以顺利开通葡萄类目,报白、解封并上架小黄车了。希望以上的攻略能 够帮助到大家,祝您的抖音小店生意兴隆,财源滚滚!更多关于抖音解封、抖音报白、抖音入驻的知识 ,请持续关注我们公司的官方渠道,我们将不断为您更新最新的攻略!